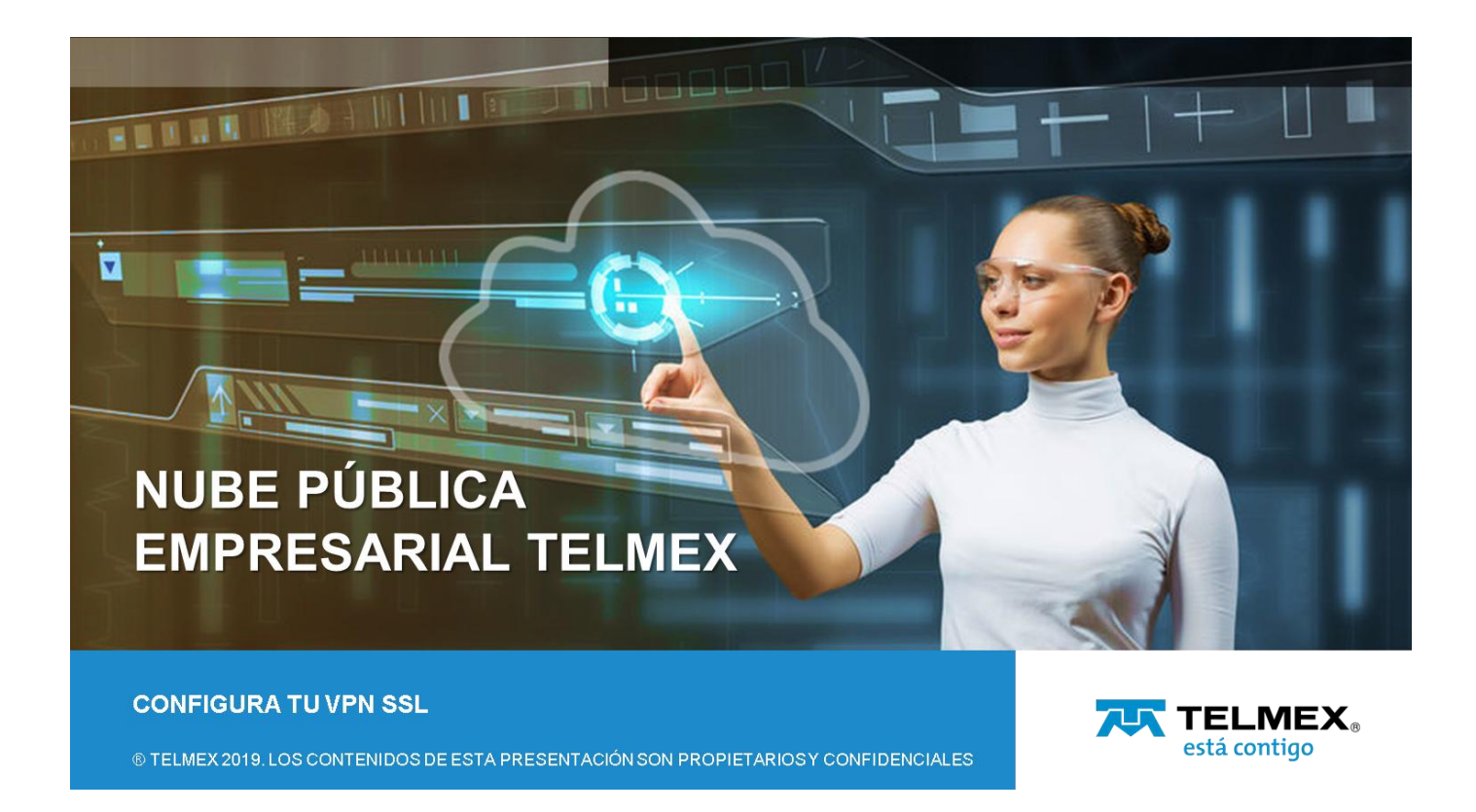

#### Objetivo:

A través de este manual conocerás los pasos a seguir para configurar tu servicio de VPN SSL en la Nube Pública Empresarial Telmex.

#### Introducción:

El servicio de VPN SSL permite a usuarios remotos instalar y configurar la aplicación un cliente de VPN en su dispositivo (PC o Laptop) y a través de un túnel por el protocolo SSL o RDP conectarse de forma segura con los servidores virtuales de su Organización dentro de la Nube Publica Empresarial

#### PREREQUISITOS:

Para configurar tu VPN SSL es necesario contar con alguno de los siguientes navegadores web.

- o Mozilla Firefox 78.0.1 (64-bit)
- Chrome (83.0.4103.116)

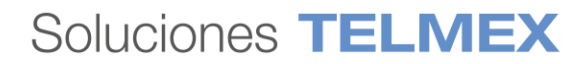

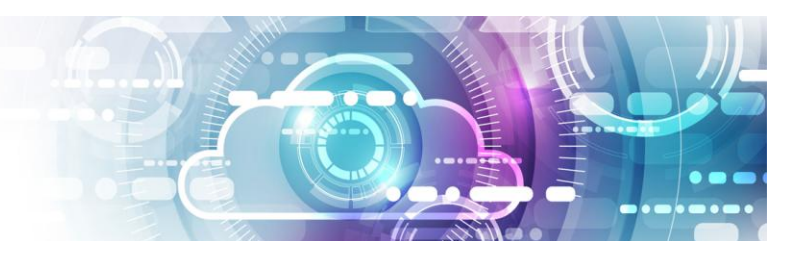

- Microsoft Edge Windows 10.
- Para instalar tu cliente ligero de VPN dentro de tu equipo PC o Lap top, es necesario que cuentes con alguno de los siguientes sistemas operativos:
  - Windows 8, 10 (incluida la opción Arranque seguro de Windows 10 activada)
  - o Mac OS Sierra 10.12.6
  - Mac OS High Sierra 10.13.4
  - o Mac OS Mojave De 10.14.2 a 10.14.6
  - o Linux Fedora 26, 28
  - Linux CentOS 6.0, 7.5
  - o Linux Ubuntu 18.04

Nota: Para Linux, es necesario tener instalados los servicios de seguridad de redes (NSS), TK y TCL

# A) CONFIGURA TU CONEXIÓN DE VPN SSL

1. Ingresar al portal de VCloud Director y selecciona el VDC de tu organización.

| Nube Tel              | mex 🛛 😑 Centros                      | de datos                             |                                      |                                      |                                      |                                      | Q @ udn.admin<br>Administrador       |
|-----------------------|--------------------------------------|--------------------------------------|--------------------------------------|--------------------------------------|--------------------------------------|--------------------------------------|--------------------------------------|
|                       | 1<br>Organizaciones Co               | 2 entros de datos virtuales          | 4 vApps en ejecución                 | 6<br>Máquinas virtuales en ejecución | CPU utilizada                        | 10 GB<br>Memoria utilizada           | 666 GB<br>Almacenamiento utilizado   |
| Centros de dat        | os virtuales                         |                                      |                                      |                                      |                                      |                                      |                                      |
| _ UDN-VDC<br>⊕ UDN, ♥ | pubm-nube.telmex.a                   | com                                  |                                      | _ UDN-Analytics<br>⊕ UDN, ⊚ pu       | ibm-nube.telmex.com                  |                                      |                                      |
| Aplicaciones<br>4     | CPU                                  | Memoria                              | Almacenamiento                       | Ap' ciones                           | CPU                                  | Memoria                              | Almacenamiento                       |
| vApps<br>5 de 6       | 20 GHz                               | 18 GB                                | 614 GB                               | 1 de 1                               | 4 GHz                                | 2 GB                                 | 52 GB                                |
| ejecución             | pago por uso<br>asignación ilimitada | pago por uso<br>asignación ilimitada | pago por uso<br>asignación ilimitada | Maquinas virtuales en<br>ejecución   | pago por uso<br>asignación ilimitada | pago por uso<br>asignación ilimitada | pago por uso<br>asignación ilimitada |
|                       |                                      |                                      |                                      |                                      |                                      |                                      |                                      |
| Tareas recientes      |                                      |                                      |                                      |                                      |                                      |                                      | 2                                    |
| Tarea                 |                                      |                                      | v Estado                             | Tipo Tipo Tiniciador                 | ⊤ Hora de inicio ↓                   | Hora de finalización                 | Espacio de nombres del servicio 🖓    |

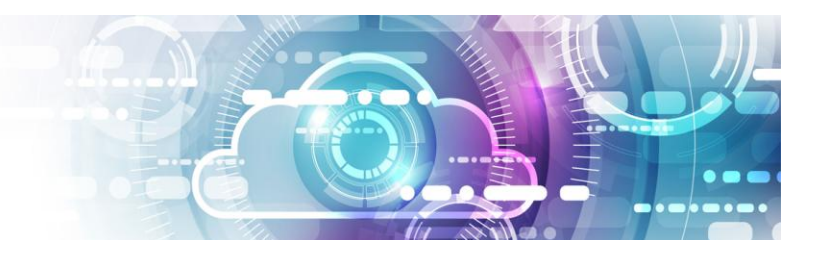

2. Accede a tu servicio de red Edge

Selecciona en el Panel lateral Izquierdo la Opción de Redes y da clic en Instancias Edge, esto te dará acceso a la opción de **Configurar Servicios**, da clic en la Organización sobre la que deseas configurar tu VPN.

| ## Proceso                  | ~ |           | i <mark>s de Edge</mark><br>r servicios convertir en avan | IZADA – VOLVER A IMPLEMENTAR |
|-----------------------------|---|-----------|-----------------------------------------------------------|------------------------------|
| vApps                       |   | Estado    | Nombre                                                    | ↑ ⊤ NIC utilizad as          |
| Máquinas virtuales          |   | $\oslash$ | SATI-Edge                                                 | 3                            |
| Reglas de afinidad          |   | $\odot$   | UDN-VDC-ESG01 Seleccio                                    | na 5                         |
| 🕺 Redes                     | ~ |           |                                                           |                              |
| Redes                       |   |           |                                                           |                              |
| In <i>s</i> tancias de Edge |   |           |                                                           |                              |

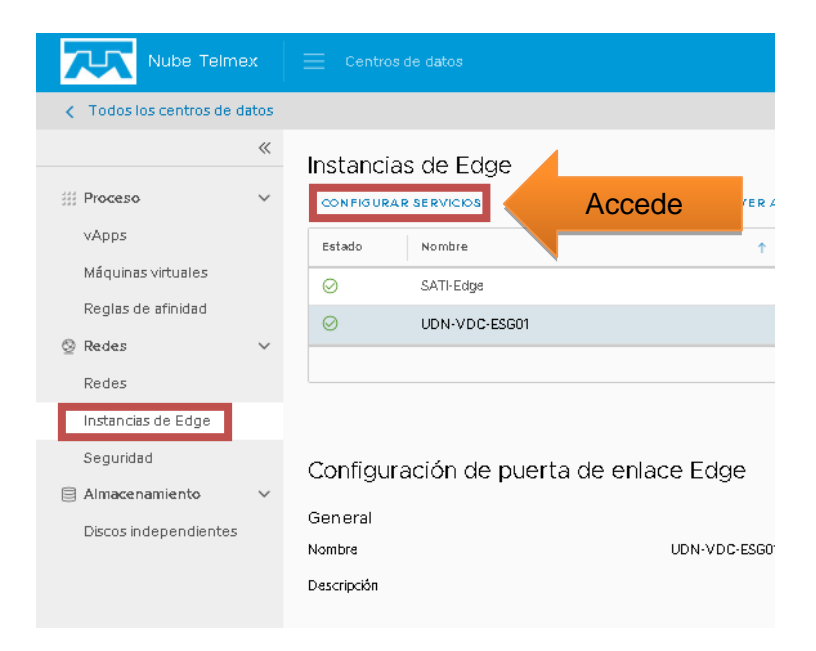

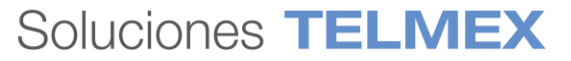

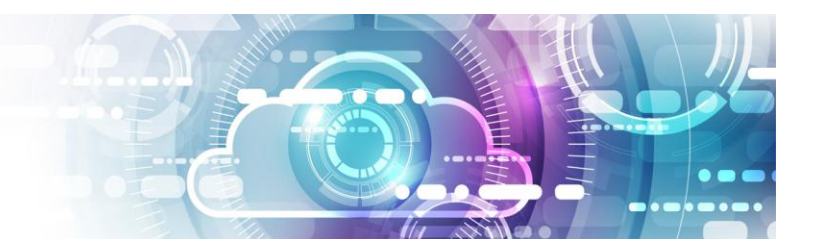

Al dar clic en Configurar Servicios, obtendrás acceso a las funcionalidades avanzadas del panel de configuración de tu servicio EDGE.

3. Configura tu Cliente SSL

Dentro del panel de configuración de tu servicio EDGE, selecciona las Opciones de VPN-Plus SSL y Configuración del cliente. Posteriormente asegúrate de que la opción de Modo de túnel se encuentre en la opción "Dividir" (Split)

Puerta de enlace Edge: UDN-VDC-ESG01

| Firewall DHCP NAT Enr                        | utamiento Equilibrador de ca | arga VPN <b>(PN-Plus c</b> | de SSL Certificados     | Objetos de agrupamiento | o Estadísticas Con         | figuración de Edge |
|----------------------------------------------|------------------------------|----------------------------|-------------------------|-------------------------|----------------------------|--------------------|
| Configuración general Configura              | ación del cliente Usuarios   | Grupos de direcciones IP   | Paquetes de instalación | Redes privadas - C      | Configuración del servidor | Autenticación      |
| Configuración del clien                      | ite VPN-Plus de SSL          |                            | _                       |                         |                            |                    |
| Modo de túnel:                               | 🔿 Completo 💿 Dividir 🔹 1     | Selecciona                 |                         |                         |                            |                    |
| Excluir subredes locales                     |                              |                            |                         |                         |                            |                    |
| Puerta de en lace predeterminada:            |                              |                            |                         |                         |                            |                    |
| Habilitar reconexión automática              |                              |                            |                         |                         |                            |                    |
| Notificación de actualización del<br>cliente |                              |                            |                         |                         |                            |                    |

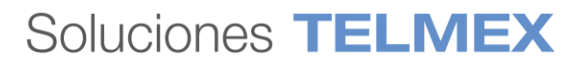

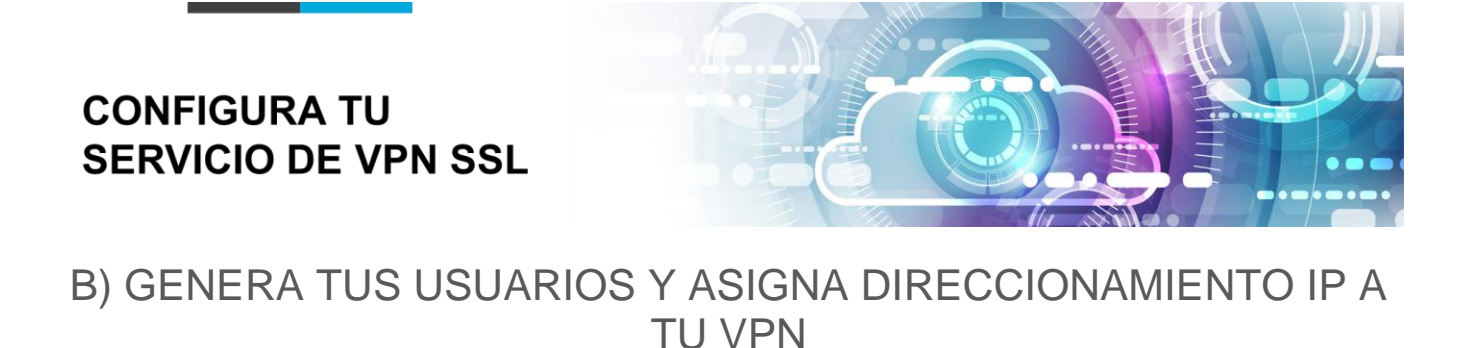

1. Crea tus Usuarios de VPN.

Dentro del panel de configuración de tu servicio EDGE, en la opción de VPN-Plus SSL, selecciona el submenú "Usuarios" y da clic en el símbolo de "+" para crear un nuevo permiso de Usuario.

| Puerta de               | e enlace E      | dge: UDN-             | VDC-ESG01             |                          |                        |                      |                          |                          |
|-------------------------|-----------------|-----------------------|-----------------------|--------------------------|------------------------|----------------------|--------------------------|--------------------------|
| Firewall D              | HCP NAT         | Enrutamiento          | Equilibra dor de carg | ga VPN VPN-Plu           | s de SSL Certificados  | Objetos de agrupamie | nto Estadísticas C       | onfiguración de Edge     |
| ura ción                | general Cont    | figuración del client | Usuarios              | Grupos de direcciones IF | Paquetes de instalació | n Redes privadas     | Configuración del servid | or Autenticación         |
| , varios                | de VPN-Plu      | us de SSL             |                       |                          |                        |                      |                          |                          |
| +                       |                 | ×                     |                       |                          |                        |                      |                          |                          |
| ID de usuario           |                 |                       |                       |                          |                        | Nom br               | e                        |                          |
| udntest                 |                 |                       |                       |                          |                        |                      |                          |                          |
| udnuser                 |                 |                       |                       |                          |                        | Usuari               | D                        |                          |
|                         |                 |                       |                       |                          |                        |                      |                          |                          |
| Detalles de i           | isuario de udri | test                  |                       |                          |                        |                      |                          |                          |
| ID de usuarko           | udntest         |                       |                       |                          |                        |                      |                          | La cointras              |
| De scrip clán<br>Estado | Habilitado      |                       |                       |                          |                        |                      |                          | Permitir c:<br>Cembler c |
|                         |                 |                       |                       |                          |                        |                      |                          | Containe C               |

Al dar clic en el símbolo de "+", te aparecerá un formulario que deberás llenar con los datos del usuario, contraseña, y opcionalmente Nombre, Apellido y Descripción, y cuatro opciones más que puedes habilitar o deshabilitar para adecuar el manejo de contraseñas con tus preferencias, posteriormente da clic en el botón conservar

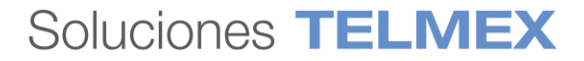

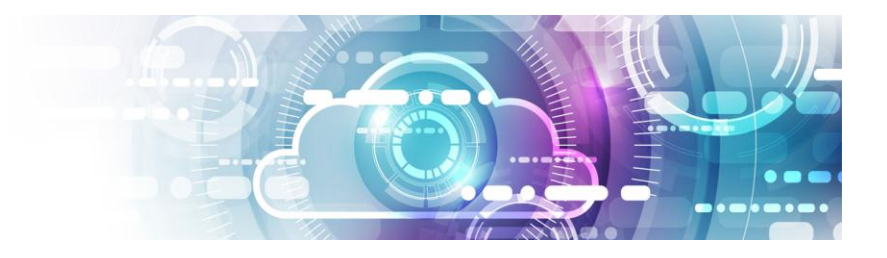

| Crear nuevo usuario                                        |               | × |
|------------------------------------------------------------|---------------|---|
| ID de usuario *                                            | bpc24         | - |
| Contraseña '                                               |               | - |
| Vueiva a escribir la contraseñ a 🏾                         | *****         | _ |
| Nombre                                                     | Jorge         | _ |
| Apellido                                                   | Gimenez       | _ |
| Descripción                                                | Nuevo usuario |   |
| Habilitado                                                 |               |   |
| Detalles de la contraseña                                  |               |   |
| La contrase ña nunca caduca                                |               |   |
| Permitir cambio de contraseña                              |               |   |
| Cambiar con traseña la próxima vez<br>que se inicie sesión |               |   |
|                                                            | DESCARTAR     |   |

2. Asigna un grupo de direcciones IPs para tu VPN.

Dentro del panel de configuración de tu servicio EDGE, en la opción de VPN-Plus SSL, selecciona el submenú "Grupo de direcciones IP" y da clic en el símbolo de "+" para dar de alta el pool de direcciones IP privadas que serán asignadas a cada cliente de VPN.

Puerta de enlace Edge: UDN-VDC-ESG01

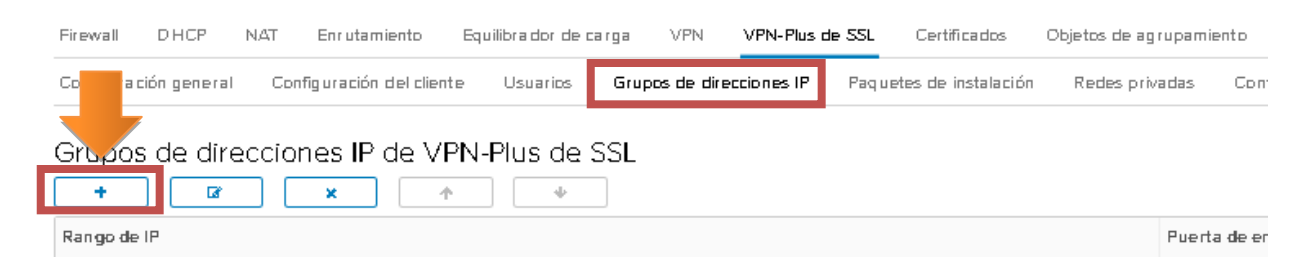

Nota; Este pool deberá ser distinto y no deberá traslaparse con las direcciones IP asignadas a los servidores virtuales dentro de su DCV, el siguiente ejemplo permite asignar el rango de IPs

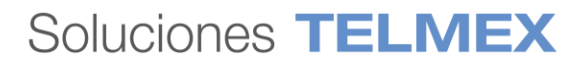

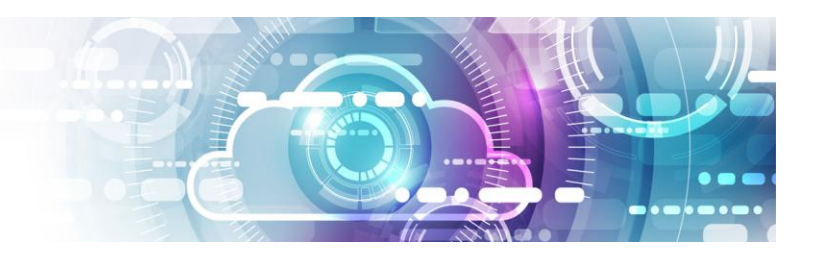

de 10.10.10.1 al 10.10.10.10, asegúrate de introducir la máscara de red y la puerta de enlace de tu servicio y da clic en conservar.

| Editar grupo de dire                            | ecciones IP          | ×         |
|-------------------------------------------------|----------------------|-----------|
| Rango de IP 📍                                   | 10/10/10/10/10/10/10 |           |
| Máscara de red 🎽                                | 255.255.255.0        |           |
| Puerta de enlace 📍                              | 10:10:10:1           |           |
| Esto agregará una dirección IP a<br>Descripción | la interfaz de naD   | •         |
|                                                 |                      |           |
|                                                 |                      |           |
| Estado                                          |                      |           |
| Avanzado                                        |                      |           |
| DNS primario                                    |                      |           |
| DNS se cundario                                 |                      |           |
| Sufijo DNS                                      |                      |           |
| E)emplo:engvmware.com                           |                      |           |
| Servidor Wins                                   |                      |           |
|                                                 | DESCARTAR            | CONSERVAR |
|                                                 |                      |           |

# C) PREPARA EL PAQUETE DE INSTALACIÓN DE TU VPN

En este paso debes configurar los parámetros que el cliente VPN utilizará para establecer conexión con tus servicios, como son: dirección IP, el puerto al que se conectarán los clientes y el tipo de sistema operativo donde se instalará el cliente VPN.

Antes de iniciar con la configuración de tu paquete de instalación, asegúrate de identificar la dirección IP pública asignada al VDC de tu servicio, esta dirección la puedes encontrar en la opción de Redes-> Instancias Edge en el apartado de Direcciones IP.

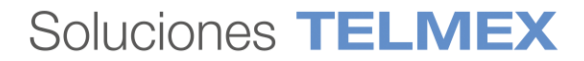

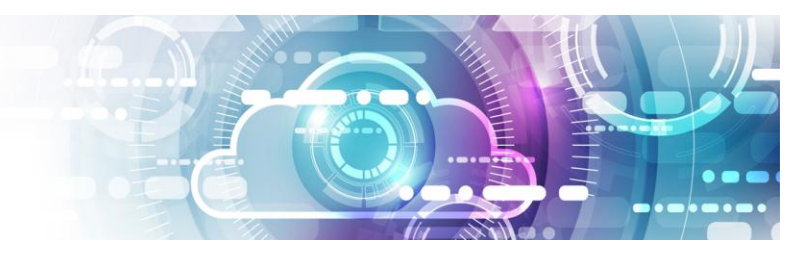

| Nube Telmex                                                                  | E Centros de d <b>a</b> tos                                             |                             |                |
|------------------------------------------------------------------------------|-------------------------------------------------------------------------|-----------------------------|----------------|
| Codos los centros de datos                                                   |                                                                         |                             | ○ UDN-VDC      |
|                                                                              | Instancias de Edge                                                      | ANZADA VOLVERA IMPLEMENTAR  |                |
| vApps<br>Máquinas virtuales<br>Reglas de afinidad                            | Estado Nombre                                                           | îτ ΝIC utilizadas<br>3      |                |
| © Redes →<br>Redes                                                           | UDN-VDC-ESG01                                                           | 5                           |                |
| Instancias de Edge<br>Seguridad<br>Almacenamiento ~<br>Discos independientes | Configuración de puerta de er<br>General<br>Nombre<br>Descripción<br>IP | nlace Edge<br>udn-vdc-esgon |                |
|                                                                              | Redies exterinas                                                        | Sub redes 201.161.10/24     | Direcciones IP |

1. Preparar paquete de instalación de VPN SSL.

Una vez que lograste identificar tu IP pública dirígete al panel de configuración de tu servicio EDGE, en la opción de VPN-Plus SSL y selecciona el submenú "Paquetes de instalación".

| Puerta de enlace Edge: UDN-VDC-ESG01                                                                                                    |               |
|----------------------------------------------------------------------------------------------------|---------------|
| Firewall DHCP NAT Enrutamiento Equilibrador de carga VPN VPN-Plus de SSL Certificados Objetos de agrupamiento Estadísticas Configura             | ición de Edge |
| Co ición general Configuración del cliente Usuarios Grupos de direcciones IP Paquetes de instalación Redes privadas Configuración del servidor A | utenticación  |
| Paquetes de instalación de VPN-Plus de SSI                                                                                                    |               |
|                                                                                                    |               |
| Nombre del perfil                                                                                                    | Estado        |
| VPN UDN                                                                                                    | Habilitado    |

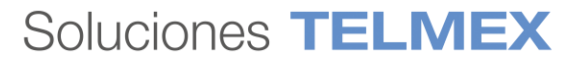

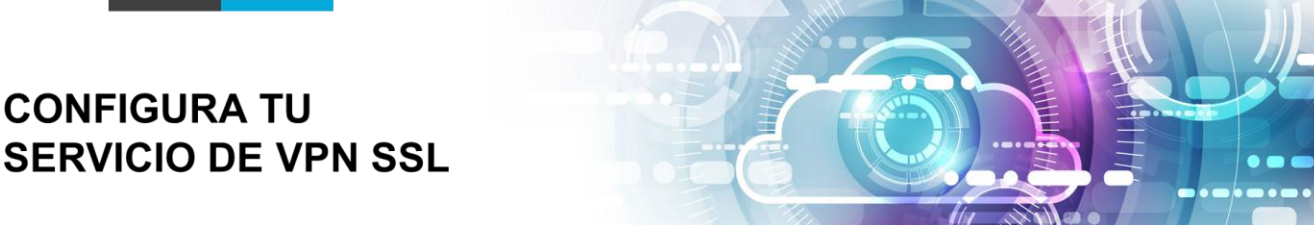

2. Introduce los parámetros de configuración de tu cliente VPN

Para iniciar con la configuración de tu paquete de instalación da clic en el símbolo de "+" y proporcionar un nombre al perfil, La dirección IP Publica Identificada en el paso anterior y el puerto de escucha y da clic en conservar.

Adicionlmente puedes seleccionar el tipo de sistema operativo y algunos parámetros de configuración en caso de que el paquete de instalación sea preparado para sistemas operativos Windows.

| Agregar paquete de instalación    |        | Descripción                                 |       |                                                         |    |
|-----------------------------------|--------|---------------------------------------------|-------|---------------------------------------------------------|----|
| Nombre de l perf il *V            | PNUDN  |                                             |       |                                                         |    |
| * *                               |        | Habilitado                                  |       | 2                                                       | J  |
| Pulerta de enlace                 | Puerto | Parámetros de instalación de W              | indow | /5                                                      | I  |
| Reliens nombre de host            | 8.443  | Iniciar cliente al iniciar sesión           |       | Ocultar icono de la bandeja del<br>sistema del cliente  | -  |
| Crear paquetes de instalación par | •      | Permitir recordar la contraseña             |       | Crear icono en el escritorio                            |    |
| Windows                           |        | Habilitar instalación en modo<br>silencioso |       | Habilitar funcionamiento en<br>modo silencioso          | -  |
| Linux 🔽                           |        | Ocultar adaptador de red del<br>cliente SSL |       | Validación del certificado de<br>seguridad del servidor |    |
|                                   |        | €                                           |       | •                                                       | •  |
| Mac 🗌                             |        |                                             |       | DESCARTAR                                               | AR |

Nota: Si el usuario pretende publicar servicios Web vía https, se recomienda utilizar un puerto distinto al TCP 443 en este ejemplo emplearemos el puerto **8443** el cual ya cuenta con los permisos abiertos.

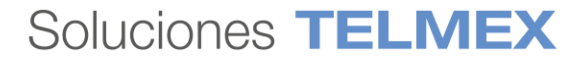

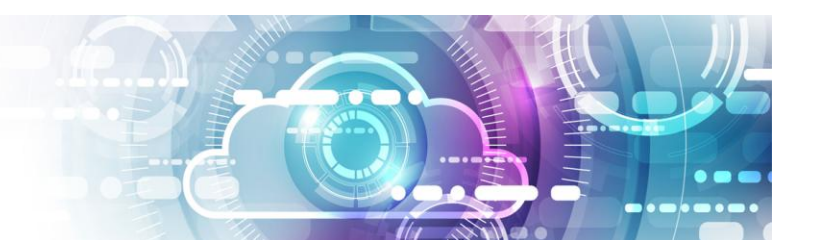

3. Prepara tu red privada para acceso VPN.

Para lograr el cifrar de tu información a través del túnel de VPN, debes asegurarte de asociar la red privada donde viven tus Máquinas Virtuales con tu VPN.

Dentro del panel de configuración de tu servicio EDGE, en la opción de VPN-Plus SSL, selecciona el submenú "Redes Privadas" y da clic en el símbolo de "+".

Puerta de enlace Edge: UDN-VDC-ESG01

| Firewall DH(     | CP NAT Enrutamie      | nto Equilibrador de | carga VPN VPN-        | Plus de SSL Certifica do | s Objetos de agrupamiento |
|------------------|-----------------------|---------------------|-----------------------|--------------------------|---------------------------|
| Configuración ge | neral Configuración d | el cliente Usuarios | Grupos de direcciones | s IP Paquetes de instala | ción Redes privadas Con   |
| R⊾s priva        | das de VPN-Plus       | de SSL              |                       |                          |                           |
| +                | × ×                   |                     |                       |                          |                           |
| Red              |                       | Pu                  | ertos                 |                          | Enviar a través del túnel |

Para dar de alta el segmento de red con el que se establecerá comunicación debes proporcionar la Red donde viven tus Máquinas Virtuales en formato CIDR, (en este caso se consideró 10.10.20.0/24) y asegúrate de activar la casilla de Envío de trafico a través de túnel y de mantener el estado del servicio activo y da clic en conservar.

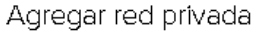

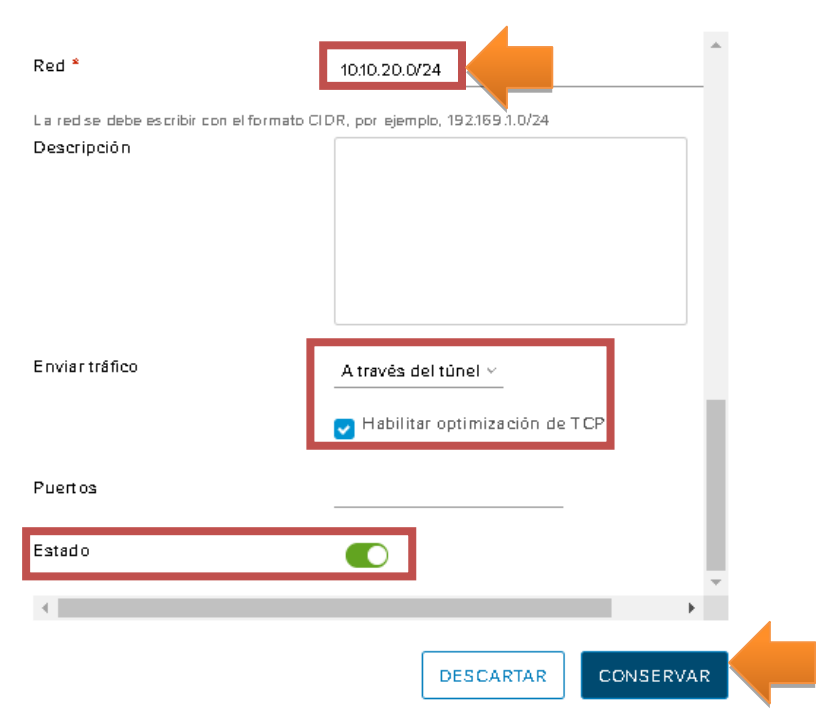

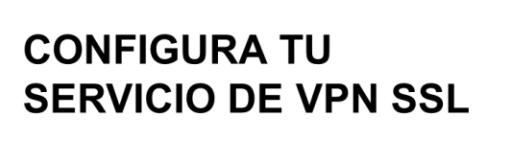

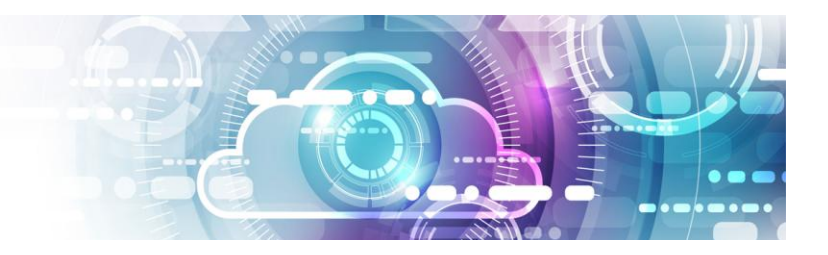

4. Iniciar servicio de VPN.

Dentro del panel de configuración de tu servicio EDGE, en la opción de VPN-Plus SSL, selecciona el submenú "Configuración del servidor".

Puerta de enlace Edge: UDN-VDC-ESG01

| Firewall  | DHCP        | NAT  | Enrutamiento         | Equilibrador de c | arga VPN      | VPN-Plus    | de SSL | C ertifica dos    | Objetos de agrupamie | ento Estadísticas    | Cor      | nfiguración de Edge |
|-----------|-------------|------|----------------------|-------------------|---------------|-------------|--------|-------------------|----------------------|----------------------|----------|---------------------|
| Configura | ción genera | l Co | nfiguración del clie | nte Usuarios      | Grupos de dir | ecciones IP | Paquet | es de instalación | Redes privadas       | Configuración del se | ervi dor | Autenticación       |

Dentro de la Opción configurar servidor asegúrate de activar la opción de "Habilitado", posteriormente selecciona la dirección IP pública de tu EDGE e indica el puerto del servicio y el tipo de cifrado que utilizará el túnel de VPN.

Nótese que la dirección IP pública es la 201.161.XX.XX, que es la misma definida en tu EDGE en la opción de Redes-> Instancias Edge en el apartado de Direcciones IP.

| La configuración del servidor repr | esenta los ajustes relacionados con |
|------------------------------------|-------------------------------------|
| Habilitado                         |                                     |
| Dirección IP                       | 201161120.29 (principal) 👋          |
| Puerto                             | 8443                                |
| Lista de cifrado<br>AES128-SHA     |                                     |
| AES256-SHA                         |                                     |
| DES-CBC3-SHA                       |                                     |
| Política de registro               |                                     |
| Hab ilitar registro                | Habilitado 🛑                        |
| Nivel de registro                  | Aviso ~                             |

Configuración del servidor

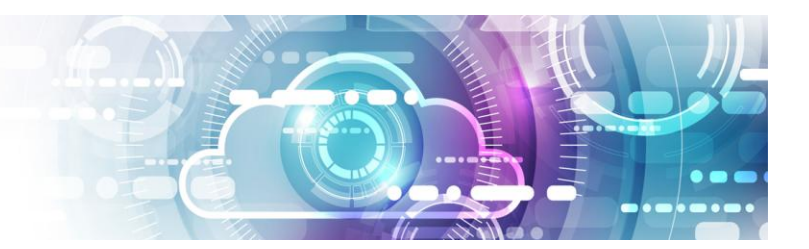

# D) CONFIGURA TU SERVICIO DE FIREWALL

Para configurar tus reglas de firewall debes considerar el direccionamiento IP que definiste para tu VPN, en este ejemplo se asignó el siguiente direccionamiento:

Clientes de VPN 10.10.1 al 10.10.10.1 /24 Servidores Virtuales 10.10.20.0 /24

Dentro de la opción de Firewall debes asegúrate de agregar una regla que permita comunicar tus clientes de VPN (origen) con la red de tus Máquinas Virtuales (destino).

| Red Origen    | Red Destino   | Puertos y<br>Servicios                                                 | Regla    |
|---------------|---------------|------------------------------------------------------------------------|----------|
| 10.10.10.0/24 | 10.10.20.0/24 | ICMP<br>RDP (TCP<br>3389)<br>SSH (TCP 22)<br>HTTP (80)<br>HTTPS (8443) | Permitir |

1. Configura las reglas de acceso de tu Firewall

Selecciona en el Panel lateral Izquierdo la Opción de Redes y da clic en Instancias Edge, esto te dará acceso a la opción de **Configurar Servicios**, da clic en la Organización sobre la que configuraste tu VPN.

| ## Proceso         | «<br>~ |         | CONFIGURAR SERVICIOS CONVERTIR EN AVANZADA VOLVER A IMPLEMENTAR |                     |  |  |  |
|--------------------|--------|---------|-----------------------------------------------------------------|---------------------|--|--|--|
| vApps              |        | Estado  | Nombre                                                          | ↑ ▼ NIC utilizad as |  |  |  |
| Máquinas virtuales |        | $\odot$ | SATI-Edge                                                       | 3                   |  |  |  |
| Reglas de afinidad |        | $\odot$ | UDN-VDC-ESG01 Selecciona                                        | a 5                 |  |  |  |
| 👳 Redes            | ~      |         |                                                                 |                     |  |  |  |
| Redes              |        |         |                                                                 |                     |  |  |  |
| Instancias de Edge |        |         |                                                                 |                     |  |  |  |

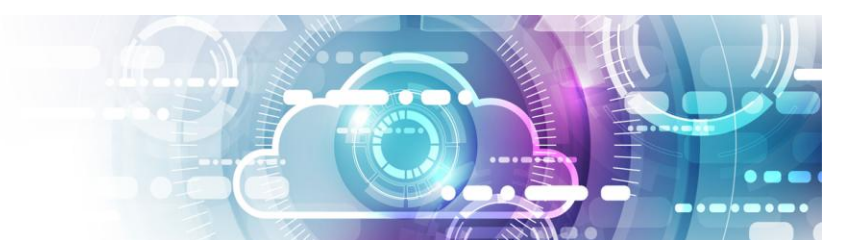

| Nube Telmex                                                                                                    | E Centros de datos                                                                             |
|----------------------------------------------------------------------------------------------------|------------------------------------------------------------------------------------------------|
| C Todos los centros de dat                                                                                                    | 35                                                                                             |
| <ul> <li>Proceso</li> <li>vApps</li> <li>Máquinas virtuales</li> <li>Reglas de afinidad</li> <li>Redes</li> <li>Redes</li> <li>Instancias de Edge</li> </ul> | Instancias de Edge CONFIGURAR SERVICIOS Accede rer 4 Estado Nombre 1 SATI-Edge O UDN-VDC-ESG01 |
| Seguridad<br>E Almacenamiento<br>Discos independientes                                                                                                    | Configuración de puerta de enlace Edge<br>General<br>Nombre UDN-VDC-ESGO<br>Descripción        |

Al dar clic en Configurar Servicios, obtendrás acceso a las funcionalidades avanzadas del panel de configuración de tu servicio EDGE. Selecciona la opción de Firewall.

Puerta de enlace Edge: UDN-VDC-ESG01

|        | Firewall           | DHCP | NAT    | Enrutamiento | Equilibrador de carga | VPN    | VPN-Plus de SSL | C ertifica dos | Objetos de agrupamiento |
|--------|--------------------|------|--------|--------------|-----------------------|--------|-----------------|----------------|-------------------------|
| ł      | Reglas de firewall |      |        |              |                       |        |                 |                |                         |
| (<br>r | + × • · ·          |      |        |              |                       |        |                 |                |                         |
|        | N.º                | 1    | Nombre |              | Tipo                  | Origen |                 |                | Destino                 |

2. Da clic en el símbolo de "+" y agrega la nueva regla de firewall configurando de tu servicio.

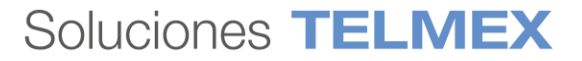

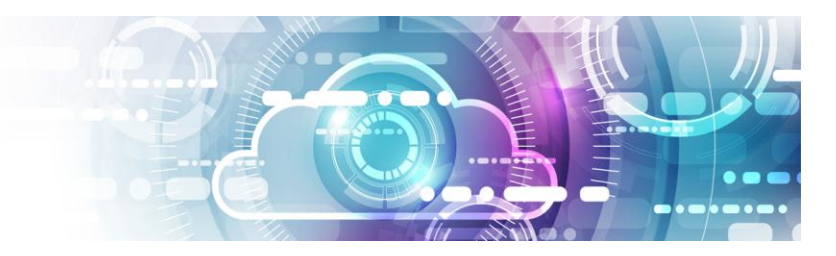

| Habilitado           |             |              |                     |                       |                              |         |
|----------------------|-------------|--------------|---------------------|-----------------------|------------------------------|---------|
| + Mostrar solo regla | × 🔶 🗸       |              |                     |                       |                              |         |
| N.º                  | Nombre      | Tipo         | Origen              | Destino               | Servicio                     | Acción  |
| 1~                   | dns         | Alto interno | internal            | 1010.201<br>192168101 | udp:53:any<br>tcp:53:any     | Aceptar |
| 2¥                   | vpn-cliente | Usuario      | 10.10.10.1-10.10.10 | 1010.20.0/24          | icmp:any:any<br>top:any:3389 | Aceptar |

3. Introduce el nombre de tu cliente vpn

| Habilitado           |             |
|----------------------|-------------|
| + Mostrar solo regla | × • •       |
| N.º                  | Nombre      |
| 1~                   | dns         |
| 24                   | VPN-Cliente |

4. Agrega el origen, da clic "IP" para agregar el origen.

| Origen   | Dirección IP de origen                                | ×                                                        |
|----------|-------------------------------------------------------|----------------------------------------------------------|
| internal | Valor:<br>L os valores válidos pueden ser dirección l | <mark>1010101-10101010</mark><br>IP, CIDR o rango de IP. |
| Апу      | τ                                                     | DESCARTAR                                                |

Puedes dar clic en el símbolo de "+" si deseas agregar una red ya existente.

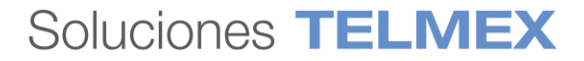

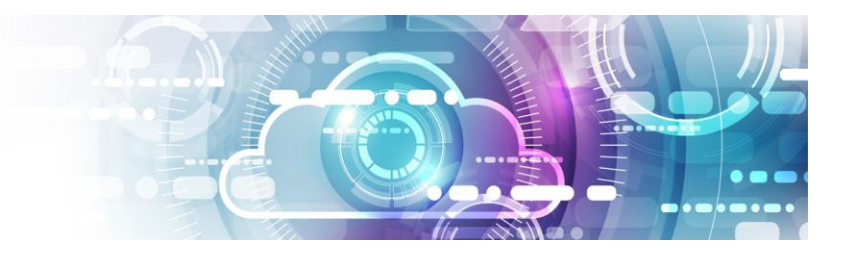

#### Seleccionar objetos

| ⇒xaminar objetos del tipo: | Interfaces de puerta de enla 🗸 |         |
|----------------------------|--------------------------------|---------|
| NTERFACES DE PUERTA DE EN  | LACE                           |         |
| Filtrar                    |                                | Filtrar |
| ❷ INTERNET                 | ÷                              |         |
|                            |                                |         |
|                            |                                |         |
| SERVICIOS                  |                                |         |
| ♀ LAN                      |                                |         |
| 🛿 Internal                 |                                |         |
| Sternal                    |                                |         |
| ♀ ALL                      |                                |         |
|                            |                                |         |
|                            |                                |         |

DESCARTAR CONSERVAR

5. Agrega un destino, da clic en "IP" para agregar el destino.

| Destino                    | Dirección IP de destino                              | ×                   | C |
|----------------------------|------------------------------------------------------|---------------------|---|
| 10.10.20.1<br>192.168.10.1 | Valor:<br>Los valores válidos pueden ser dirección l | 10:10.20.0/24       | - |
| Any 🕑 🕈                    | <                                                    | DESCARTAR CONSERVAR |   |

Puedes dar clic en el símbolo de "+" si deseas agregar una red ya existente.

- 6. Agrega los permisos (servicios) que serán permitidos por el firewall dando clic en el símbolo de "+".
- i. Agregamos permiso Any to Any en el protocolo ICMP

| Servicio                 | Agregar servicio                           |                             | × |
|--------------------------|--------------------------------------------|-----------------------------|---|
| udp:53:any<br>top:53:any | Proto colo                                 | ICMP V                      |   |
|                          | Puerto de origen                           | any                         |   |
| Апу 🕂                    | Si se deja el campo en blanco, la regla se | aplicará a cualquier puerto |   |
|                          | Puerto de destino                          | any                         |   |
|                          | Si se deja el campo en blanco, la regla se | aplicará a cualquier puerto |   |
|                          |                                            |                             |   |

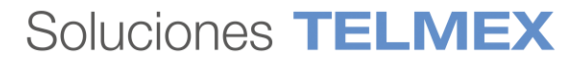

DESCARTAR

CONSERVAR

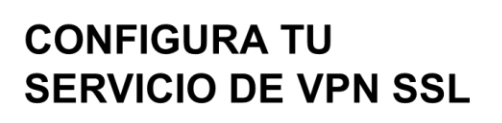

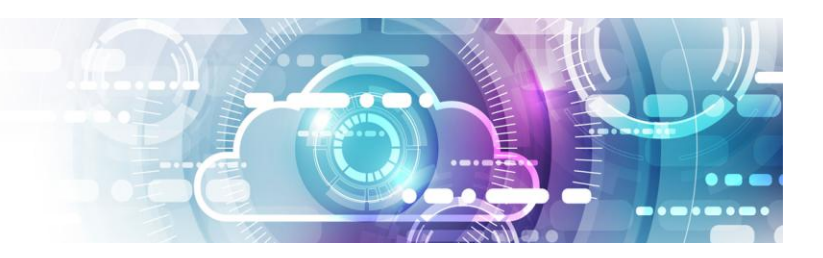

ii. Agregamos puerto 8443 para acceso vía ssh o 3389 para acceso vía RDP (escritorio remoto), y da clic en conservar.

| Agregar servicio                                                 |                                           | ×   | Agregar servicio                                             |                                       | ×     |
|------------------------------------------------------------------|-------------------------------------------|-----|--------------------------------------------------------------|---------------------------------------|-------|
| Protocolo                                                        |                                           |     | Protocolo                                                    | TCP ~                                 |       |
| Puerto de origen                                                 | алу                                       |     | Puerto de origen                                             | anv                                   |       |
| Si se deja el campo en blanco, la re<br><b>Puento de destino</b> | glase aplicaçãa cuaig uler puerto<br>8443 |     | Si se deja el campo en blanco, la regla<br>Puerto de destino | se aplicaiá a cualquier puert<br>2389 |       |
| arse dejarencamijo embanico, ene                                 | grase aprication count mer pretto         |     | Si se deja el campo en blanco, la regla                      | ese aplicaciá a cuaig uler puerto     |       |
|                                                                  | DESCARTAR CONSERV                         | VAR |                                                              |                                       | ERVAR |

7. Una vez configuradas las políticas de firewall, de clic en la opción de Guardar Cambios

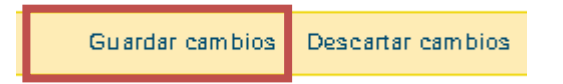

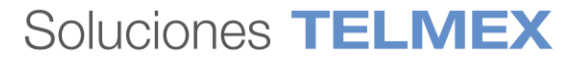

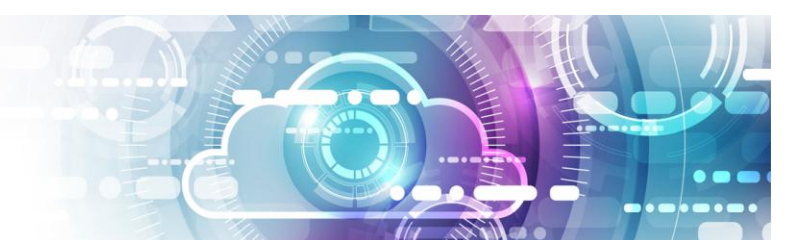

# E) DESCARCA TU CLIENTE VPN Y ACCEDE A TU SERVICIO

1. Descarga y Configura tu Cliente de VPN en tu equipo de cómputo

Para instalar el cliente de VPN es necesario descargar el cliente de VPN SSL accediendo desde tu navegador web a la IP pública que declaraste en tu servicio de VPN en el punto 4, apartado C) de esta guía (201.161.XX.XX), en el puerto de acceso VPN definido, (en este caso el 8443).

Ejemplo: <u>https://201.161.XX.XX:8443</u>

Debido a que el certificado generado es auto firmado (self signed) mostrará una advertencia de seguridad.

 Para Mozilla Firefox seleccione Advanced y posteriormente Accept the Risk and Continue

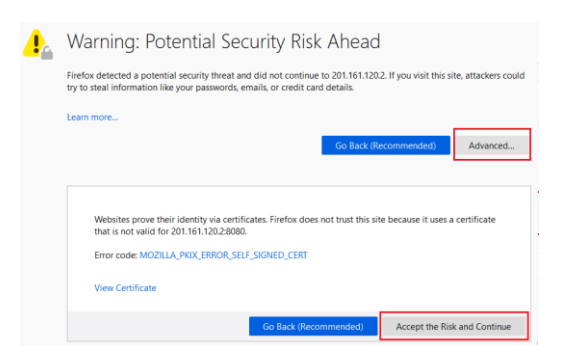

 Para Chrome seleccione Advanced y posteriormente Proceed to 201.161.120.2 (unsafe)

| <b>A</b>                                                                                                    |
|----------------------------------------------------------------------------------------------------|
| Your connection is not private                                                                                                    |
| Attackers might be trying to steal your information from 201.161.120.2 (for example,<br>passwords, messages, or credit cards). <u>Learn more</u>                                                         |
| NET::ERR_CERT_COMMON_NAME_INVALID                                                                                                    |
| <ul> <li>Help improve Chrome security by sending <u>URLs of some pages you visit limited system</u><br/>information, and some page content to Google. <u>Privacy policy</u></li> </ul>                   |
| Hide advanced Back to safety                                                                                                    |
| This server could not prove that it is <b>201.161.120.2</b> ; its security certificate is from<br>*.triara.com. This may be caused by a misconfiguration or an attacker intercepting your<br>connection. |
| Proceed to 201.161.120.2 (unsafe)                                                                                                    |

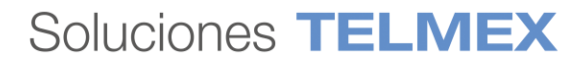

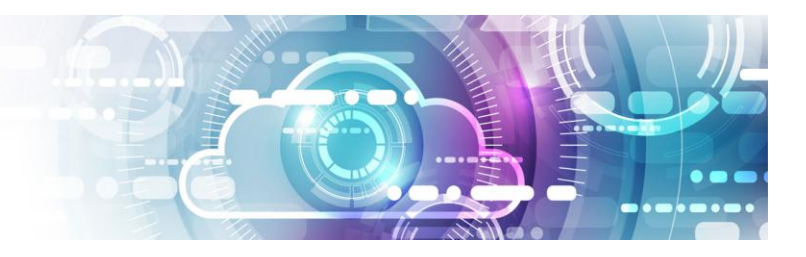

- Para Microsoft Edge Seleccione **Details** y Seleccione **Go on to the webpage (Not recommended)**
- 2. Introduzca el usuario y contraseña creados en el paso 4 de esta Guía.

| 🗿 <b>vm</b> v | Vare SSL VPN-Plus                                 |
|---------------|---------------------------------------------------|
|               | Portal Login<br>Enter your login credentials here |
|               | User Name Password Login Show virtual keyboard    |

3. Seleccione el Perfil creado que desea descargar, (en este ejemplo se descarga el instalador de Windows vpntest)

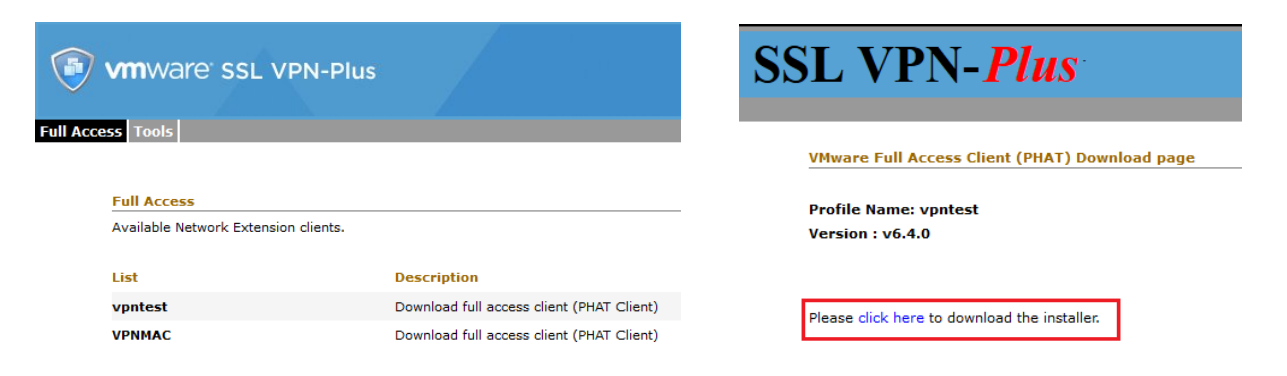

4. Descomprima el archivo instalador una vez descargado y ejecute el archivo Insstaller.exe

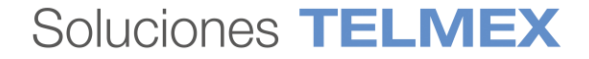

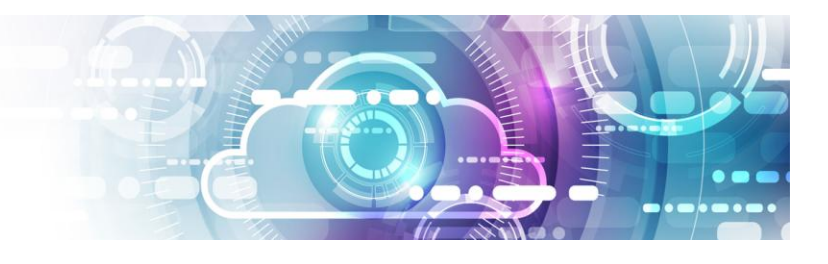

# Add Extract To Test View Delete Find Wizard Info VirusScan Comment SFX Image: Second Second Sec

| Name                  | Size      | Packed    | Туре               | Modified       | CRC32    |
|-----------------------|-----------|-----------|--------------------|----------------|----------|
|                       |           |           | File folder        |                |          |
| connected.ico         | 355,574   | 22,276    | lcon               | 4/11/2019 12:0 | E28F87AC |
| desktopconnected.ico  | 355,574   | 22,276    | lcon               | 4/11/2019 12:0 | E28F87AC |
| disconnected.ico      | 4,286     | 256       | lcon               | 4/11/2019 12:0 | CA481AF5 |
| errorconnected.ico    | 1,406     | 496       | lcon               | 4/11/2019 12:0 | CEE9F2D7 |
| Installer.exe         | 60,032    | 31,835    | Application        | 4/11/2019 12:0 | 55E7DED7 |
| lnstallerRes_040c.dll | 52,352    | 24,756    | Application extens | 4/11/2019 12:0 | 9DEC3B13 |
| lnstallerRes_0407.dll | 52,864    | 24,789    | Application extens | 4/11/2019 12:0 | E27B0A65 |
| lnstallerRes_0409.dll | 50,304    | 24,418    | Application extens | 4/11/2019 12:0 | 4B6CB40A |
| lnstallerRes_0411.dll | 48,256    | 24,344    | Application extens | 4/11/2019 12:0 | A38364D0 |
| lnstallerRes_0412.dll | 47,744    | 24,329    | Application extens | 4/11/2019 12:0 | 359D887D |
| lnstallerRes_0804.dll | 45,696    | 23,972    | Application extens | 4/11/2019 12:0 | 4475A554 |
| naconf.cfg            | 52        | 52        | CFG File           | 7/2/2020 5:02  | E92A1830 |
| 📧 nafiles.exe         | 1,611,152 | 1,594,245 | Application        | 4/11/2019 12:0 | 7E4A1344 |
| nainstaller.exe       | 135,808   | 65,854    | Application        | 4/11/2019 12:0 | 8D5649E3 |
| 🛋 phat_banner.bmp     | 85,318    | 9,381     | BMP File           | 4/11/2019 12:0 | 5C439C17 |
| 📧 upgrade.exe         | 43,648    | 23,360    | Application        | 4/11/2019 12:0 | 85210D2C |

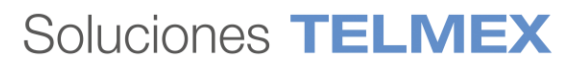

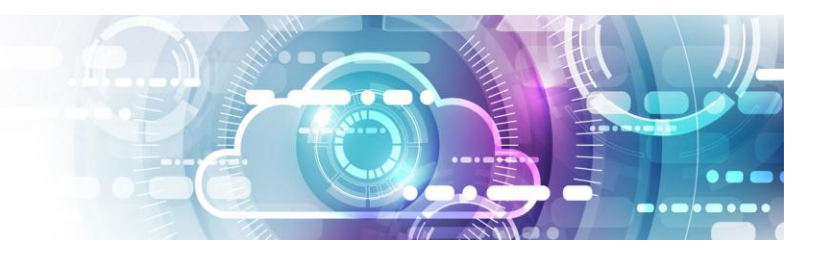

5. Una vez instalado el cliente, abrirlo y seleccionar la opción login

| >>> SSL VPN-Plus Client - Login | – 🗆 X               |  |  |  |  |
|---------------------------------|---------------------|--|--|--|--|
| vmware ssl vr                   | PN-Plus             |  |  |  |  |
| Network vpntest ~               |                     |  |  |  |  |
| Login Close S                   | Settings Details >> |  |  |  |  |

6. Introduzca las credenciales de usuario generadas en el punto 4 de esta guía y verifique que su conexión es correcta.

Para validar las direcciones IP asignadas al cliente y los pools para cifrar tráfico, puede abrir el icono de la barra de tareas, y seleccionar **Statistics**, **Connection Information;** al abrir la ventana emergente, seleccione **Advanced**.

Red de Servidores Virtuales dentro del Centro de Datos

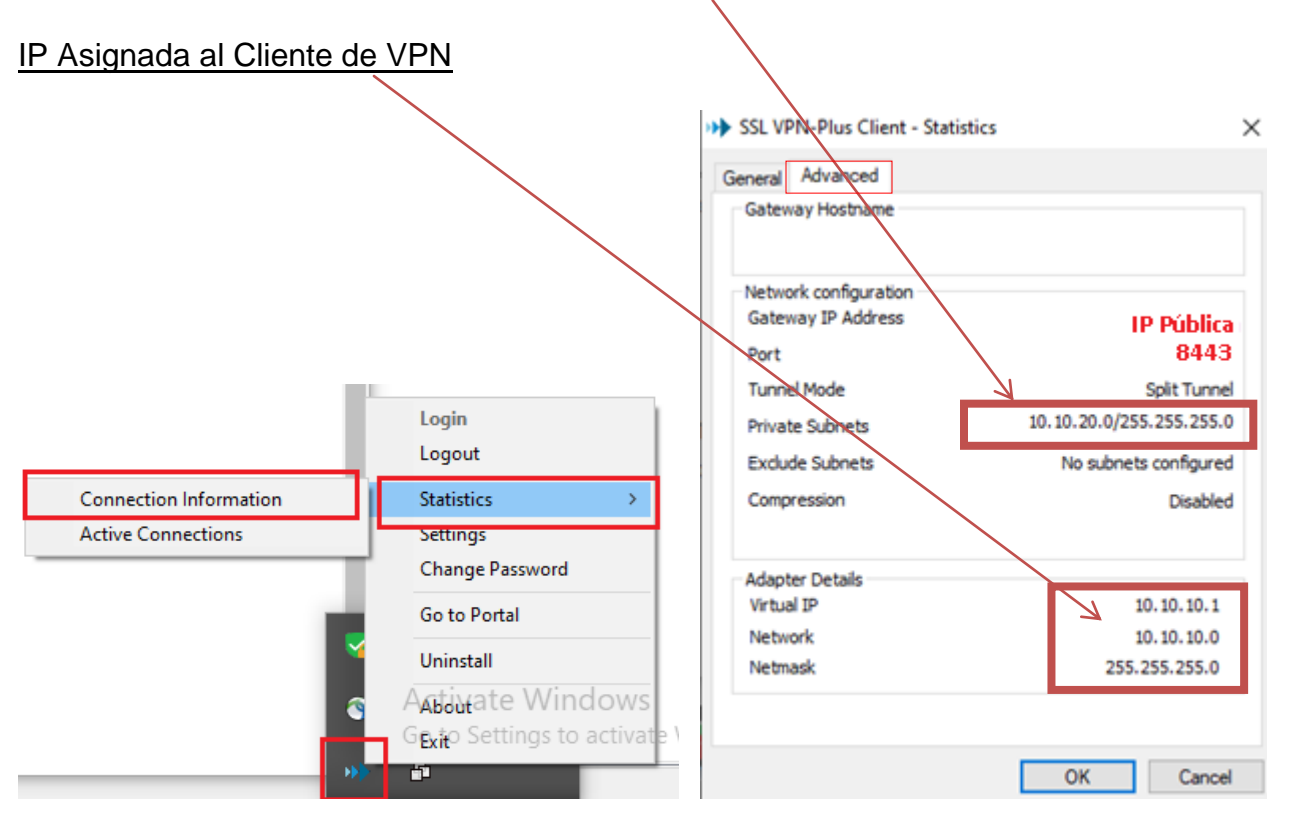